## Guia de consulta rápida

# Atualização de informações bancárias

Quando for necessário alterar as informações bancárias, os fornecedores devem iniciar sessão na respetiva conta ePro / Jaggaer. Para alterar as informações bancárias é preciso ter as permissões corretas no sistema.

- Consulte o administrador da sua conta para determinar se as suas permissões estão configuradas corretamente.
- Se não souber quem é o administrador da sua conta, contacte o <u>suporte ao cliente da</u> <u>Jaggaer</u>.

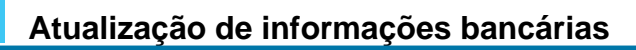

No ecrã principal da PPG, utilize o menu de navegação à esquerda e selecione **Registration** (Registo) – Registration (Registo) – Manage Registration Profile (Gerir perfil do registo)

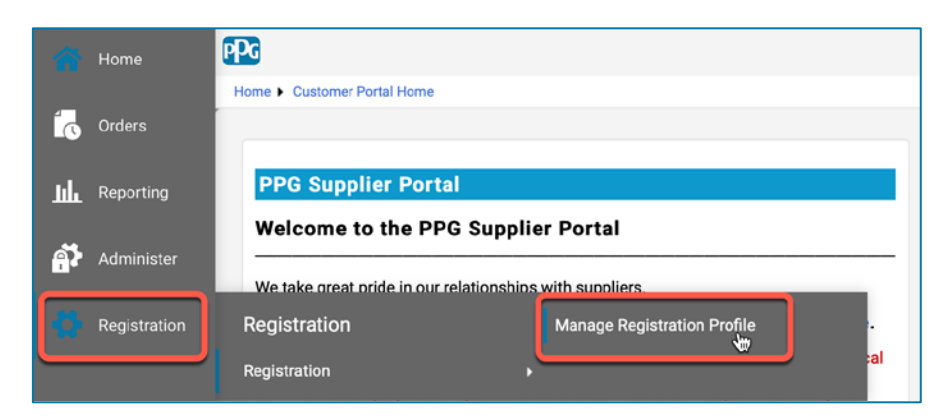

Esta seleção abre a lista de verificação de registo. Selecione **Payment Information (Informações de pagamento)** para fazer alterações nas informações bancárias.

| Supplier Number:JA_266872<br>Change Supplier<br>Registration Complete for:<br>PPG Supplier Portal |          | Payment Information                                                                                                    |             |             |                |                                         | ľ      |
|---------------------------------------------------------------------------------------------------|----------|----------------------------------------------------------------------------------------------------|-------------|-------------|----------------|-----------------------------------------|--------|
|                                                                                                   |          | Information on this page is used to determine how and where you will receive payment. PPG's preferred payment method is Direct Deposit (ACH), and, therefore, banking<br>information is required. Any other payment method should be approved in advance by PPG before completing your registration. Otherwise, the registration may be<br>returned, which will delay the setup process. Please be sure to enter an Electronic Remittance Email if you wish to receive email notifications regarding payments                           |             |             |                |                                         |        |
| Welcome<br>Company Overview<br>Business Details                                                   | * *      | including invoice, date, and amount. If you need to change existing banking information, please add new payment information and mark the old information inactive instead of overwriting the existing information. Please <u>do not</u> mark duplicate payment information or payment information that appears to have the "wrong" payment type as inactive without discussing with your PPG Procurement contact first. These provide specific functionality within PPG systems, and deactivating them could prevent or delay payments. |             |             |                | riting the<br>as inactive<br>prevent or |        |
| Addresses<br>Contacts                                                                             | 1        | Title 🗢                                                                                                    | Payment     | Туре        | Currency       | Active                                  |        |
| Diversity                                                                                         |          | Business Bank Account                                                                                                    | Direct Depo | osit (ACH)  | USD            | Yes                                     | 1 Edit |
| Payment Information                                                                               | <b>~</b> | Check                                                                                                    | Check       |             | USD            | Yes                                     | Edit   |
| Tax Information                                                                                   | *        | Add Payment Information 👻                                                                                                    |             | 1. Clique e | em Edit (Edita | <b>ar)</b> para mar                     | car a  |

**IMPORTANTE!** Não modifique o método de pagamento existente/conta. Marque a conta antiga como inativa e clique em <u>Add Payment Information (Adicionar informações de pagamento)</u> para criar um registo para as informações novas/atualizadas.

### Guia de consulta rápida

Atualização de informações bancárias

| Edit Paymen                                                                                                    | at Information                                                                                                    | ×         | 2. Na se<br>Infor<br>paga                                            | ecção Edit Payment<br>mation (Editar inform<br>mento), mude a desig                                                                                                 | ações de<br>nacão         |        |
|----------------------------------------------------------------------------------------------------|----------------------------------------------------------------------------------------------------|-----------|----------------------------------------------------------------------|----------------------------------------------------------------------------------------------------|---------------------------|--------|
| Payment Title *<br>Country *<br>Payment Type *<br>Direct Deposit Format<br>Remittance Address *<br>Electronic Remittance<br>Email<br>Currency * | Business Bank Account         United States         Direct Deposit (ACH)         ACH +         Main Office (Remittance) +         Contact1@abc-company.com         USD + | \$        | Activ<br>"No<br>3. Cliqu<br>alter<br>As conta<br>aparece<br>informaç | <b>ve (Ativa)</b> de Yes (Sim)<br>( <b>Não)".</b><br>e em <b>Save Changes (</b><br>ações).<br>Is marcadas como inat<br>m esbatidas na lista de<br>ões de pagamento. | i para<br>Guardar<br>ivas |        |
| Contact Name                                                                                                    | Beth Tester                                                                                                    |           | Title 🗢                                                              | Payment Type                                                                                                    | Gurrency                  | Active |
| Purpose                                                                                                    |                                                                                                    |           | Check                                                                | Check                                                                                                    | USD                       | Yes    |
|                                                                                                    | 4                                                                                                    |           | Business Bank Account                                                | Direct Deposit (ACH)                                                                                                    | USD                       | No     |
| Active                                                                                                    | Yes o No                                                                                                    |           |                                                                      |                                                                                                    |                           |        |
| Bank Account                                                                                                    |                                                                                                    |           |                                                                      |                                                                                                    |                           |        |
| Country *                                                                                                    | United States                                                                                                    | \$        |                                                                      |                                                                                                    |                           |        |
| Dank Nama *                                                                                                    |                                                                                                    |           |                                                                      |                                                                                                    |                           |        |
| * Required to Complete Regis                                                                                                    | stration 3 Save Chan                                                                                                    | ges Close |                                                                      |                                                                                                    |                           |        |

Agora já pode adicionar as informações de pagamento atualizadas. Se o botão Add Payment Information (Adicionar informações de pagamento) não estiver visível, é porque não tem as permissões do sistema para atualizar informações bancárias (ver acima).

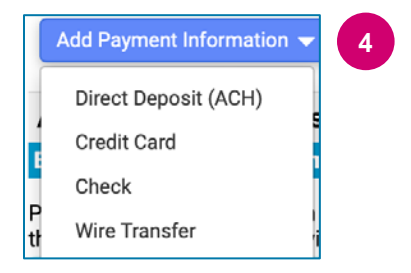

4. Clique em Add Payment Information (Adicionar informações de pagamento) e selecione o tipo de conta aplicável.

Cada tipo de conta exige informações específicas. Preencha todos os campos obrigatórios (indicados com <del>\*</del>).

Quando terminar de preencher todos os campos obrigatórios, clique em Save Changes (Guardar alterações).

\* Required to Complete Registration

Save Changes Close

## Guia de consulta rápida

Atualização de informações bancárias

#### As novas informações de pagamento estão agora ativas na lista de pagamento.

| Title 🗢                | Payment Type         | Currency | Active |
|------------------------|----------------------|----------|--------|
| Check                  | Check                | USD      | Yes    |
| New Chase Bank Details | Direct Deposit (ACH) | USD      | Yes    |
| Business Bank Account  | Direct Deposit (ACH) | USD      | No     |

A PPG verificará todas as adições/alterações a informações bancárias. Para que possa guardar as suas alterações, é necessário que a documentação de apoio esteja anexada.

#### **Additional Questions**

#### **Banking/Payment Documents**

Please attach documentation with bank details in non-rewritable format (preferably PDF). Acceptable documents include: bank statement/confirmation/certificate (not older than 3 months), invoice showing bank details, official letter with signature on company letterhead or voided check.

| Please attach documentation with bank details in non-rewritable format (preferably PDF). Acceptable documents include: bank statement/confirmation/certifica |
|----------------------------------------------------------------------------------------------------|
| (not older than 3 months), invoice showing bank details, official letter with signature on company letterhead or voided check.                               |

Two (2) banking/payment documents at minimum are required.

| Jun                                         |                                                                                                    |  |  |
|---------------------------------------------|----------------------------------------------------------------------------------------------------|--|--|
| Banking Document 1                          | Conforme indicado nas instruções no ecrã, tem de anexar dois                                                                                       |  |  |
| Select file Drop file to attach, or browse. | <ul> <li>documentos que validem as informações bancárias. Isto inclui:</li> <li>Extrato bancário/confirmação/certificado (que não tenha</li> </ul> |  |  |
|                                             | mais de 3 meses)                                                                                                    |  |  |
| Banking Document 2                          | Fatura com os dados bancários                                                                                                    |  |  |
| Select file Drop file to attach, or browse. | <ul> <li>Cana oficial com assinatura em paper timbrado da<br/>empresa</li> <li>Cheque anulado</li> </ul>                                           |  |  |
|                                             |                                                                                                    |  |  |

Save Changes

Logo que os ficheiros de verificação necessários forem carregados, clique em **Save Changes** (Guardar alterações).